# RV016、RV042、RV042G、およびRV082 VPNルータでのWAN接続の編集

#### 目的

ワイドエリアネットワーク(WAN)は、インターネットなどの複数のLANで構成されるネット ワークです。RV0XXシリーズVPNルータのWANポートは、通常、インターネットへの接続 に使用されます。RV0XXシリーズルータは、WANポートに対して複数の接続タイプをサポ ートしています。必要な接続タイプは、ISPによって異なります。

この記事では、RV016、RV042、RV042G、およびRV082シリーズVPNルータでWAN接続 タイプを編集する方法について説明します。

## 適用可能なデバイス

- RV016
- RV042
- · RV042G
- RV082

## [Software Version]

• v4.2.2.08

#### IPv4用のWAN接続の編集

注:IPv6アドレスのWAN接続を編集するには、「<u>IPv6</u>」セクションに移動します。

ステップ1: Router Configuration Utilityにログインし、Setup > Networkの順に選択します。Networkページが開きます。

| Network                                                                                                    |                                                                |                         |
|----------------------------------------------------------------------------------------------------|----------------------------------------------------------------|-------------------------|
| Host Name :                                                                                                    | routerf7fc38                                                   | (Required by some ISPs) |
| Domain Name :                                                                                                    | routerf7fc38.com                                               | (Required by some ISPs) |
| IP Mode                                                                                                    |                                                                |                         |
| Mode                                                                                                    | WAN                                                            | LAN                     |
| IPv4 Only                                                                                                    | IPv4                                                           | IPv4                    |
| O Dual-Stack IP                                                                                                    | IPv4 and IPv6                                                  | IPv4 and IPv6           |
| IPv4 IPv6<br>LAN Setting<br>MAC Address : 54:75<br>Device IP Address :<br>Subnet Mask :<br>Multiple Subnet :                                                    | :D0:F7:FC:38<br>192.168.1.1<br>255.255.255.0 ▼<br>Enable Add/E | Edit                    |
| WAN Setting         Please choose how many WAN ports you prefer to use : 2 < (Default value is 2)         Interface       Connection Type         Configuration |                                                                |                         |
| WAN1 Obta                                                                                                    | in an IP automatically                                         |                         |
| WAN2 Obta                                                                                                    | in an IP automatically                                         |                         |

ステップ 2: WAN Settingセクションまでスクロールし、編集する特定のWANインターフェ イスのConfigurationアイコンをクリックします。Networkページに追加情報が表示されます 。

| Network                   |                                      |
|---------------------------|--------------------------------------|
| Edit WAN Connection       |                                      |
| Interface :               | WAN1                                 |
| WAN Connection Type :     | Obtain an IP automatically           |
|                           | Use the Following DNS Server Address |
| DNS Server (Required) 1 : | 0.0.0.0                              |
| 2 :                       | 0.0.0                                |
| MTU :                     | Auto O Manual 1500 bytes             |
| Save Cancel               |                                      |

注:インターフェイスは、編集するWANインターフェイスを示す読み取り専用フィールド です。

| Network                                                   |                                                                                                    |
|-----------------------------------------------------------|----------------------------------------------------------------------------------------------------|
| Edit WAN Connection                                       |                                                                                                    |
| Interface :                                               | WAN1                                                                                                  |
| WAN Connection Type :<br>DNS Server (Required) 1 :<br>2 : | Obtain an IP automatically Obtain an IP automatically Static IP PPPoE PPTP Transparent Bridge 0.0.0.0 |
| MTU :                                                     | Auto     Manual 1500     bytes                                                                        |
| Save Cancel                                               |                                                                                                    |

ステップ 3: WAN Connection Typeフィールドで、インターネット接続のタイプを選択します。

・<u>IPを自動的に取得する</u>:ISPがIPアドレスを動的に割り当てる場合は、このオプションを 選択します。

・<u>固定IP</u>:ISPがアカウントに固定IPアドレスを割り当てている場合は、このオプションを 選択します。

・ <u>PPPoE</u>(Point-to-Point Protocol over Ethernet):ISPがPPPoEを使用してインターネット 接続を確立している場合は、このオプションを選択します(DSL回線の場合に一般的)。

・ <u>PPTP</u>(Point-to-Point Tunneling Protocol; ポイントツーポイントトンネリングプロト コル):ISPでPPTPを使用している場合は、このオプションを選択します。

・ <u>トランスペアレントブリッジ</u>:このルータを使用して2つのネットワークセグメントを 接続する場合は、このオプションを選択します。

#### IPアドレスを自動的に取得する

| Network                   |                                        |
|---------------------------|----------------------------------------|
| Edit WAN Connection       |                                        |
| Interface :               | WAN1                                   |
| WAN Connection Type :     | Obtain an IP automatically             |
|                           | ✓ Use the Following DNS Server Address |
| DNS Server (Required) 1 : | 209.165.200.225                        |
| 2 :                       | 0.0.0.0                                |
| MTU :                     | O Auto   Manual 1400 bytes             |
| Save Cancel               |                                        |

注:この接続タイプでは、ISPによってIPアドレスとDNSサーバのIPアドレスが自動的に割 り当てられます。次の手順はオプションです。

ステップ1:DNSサーバのIPアドレスがわかっていて、DNSサーバを指定する場合は、Use the Following DNS Server Addressチェックボックスにチェックマークを入れます。

ステップ2:DNS Server (Required) 1フィールドにDNSサーバのIPアドレスを入力します。

ステップ3:DNS Server 2フィールドに2番目のDNSサーバのIPアドレスを入力します。

ステップ4:該当するオプションボタンをクリックして、WAN接続の伝送ユニットのサイズを選択します。MTU(最大伝送ユニット)は、ネットワークを通過できるパケットの最大サイズを示します。

・ Auto:ネットワークに応じて送信パケットサイズを自動的に指定します。

・ Manual : 送信パケットのサイズを手動で指定します。このオプションを選択した場合 は、手動の横のフィールドにパケットの最大サイズをバイト単位で入力します。デフォル ト値は1500バイトです。

ステップ 5: [Save] をクリックして、設定を保存します。

スタティックIP

## Network

| Network                   |                 |               |
|---------------------------|-----------------|---------------|
| Edit WAN Connection       |                 |               |
| Interface :               | WAN1            |               |
| WAN Connection Type :     | Static IP       | ~             |
| Specify WAN IP Address :  | 209.165.200.229 |               |
| Subnet Mask :             | 255.255.255.224 |               |
| Default Gateway Address : | 209.165.200.230 |               |
| DNS Server (Required) 1 : | 209.165.200.225 |               |
| 2:                        | 0.0.0.0         |               |
| MTU :                     | 🔿 Auto 💿 Manu   | al 1300 bytes |
| Save Cancel               |                 |               |

ステップ 1 : Specify WAN IP Addressフィールドに、WANインターフェイスの外部IPアドレスを入力します。ISPからWAN IPアドレスが提供されます。

ステップ 2: Subnet MaskフィールドにWAN IPアドレスのサブネットマスクを入力します。

ステップ 3: Default Gateway AddressフィールドにデフォルトゲートウェイのIPアドレス を入力します。

ステップ 4:DNS Server (Required) 1フィールドにドメインネームサーバのIPアドレスを入力します。

ステップ5:(オプション)セカンダリドメインネームサーバのIPアドレスがわかっている場合は、DNS Server 2フィールドにIPアドレスを入力します。

手順6:該当するオプションボタンをクリックして、WAN接続の伝送ユニットのサイズを

選択します。MTU(最大伝送ユニット)は、ネットワークを通過できるパケットの最大サ イズを示します。

・ Auto:ネットワークに応じて送信パケットサイズを自動的に指定します。

・Manual:送信パケットのサイズを手動で指定します。このオプションを選択した場合 は、Manualフィールドの横のフィールドにパケットの最大サイズをバイト単位で入力しま す。デフォルト値は1500バイトです。

手順7: [Save] をクリックして、設定を保存します。

#### PPPoE

| Network                   |                                            |
|---------------------------|--------------------------------------------|
| Edit WAN Connection       |                                            |
| Interface :               | WAN1                                       |
| WAN Connection Type :     | PPPoE V                                    |
| Username :                | user1                                      |
| Password :                |                                            |
| Service Name :            | service1                                   |
|                           | O Connect on Demand : Max Idle Time 5 Min. |
|                           | Keep Alive : Redial Period 20 Sec.         |
|                           | ✓ Use the Following DNS Server Address     |
| DNS Server (Required) 1 : | 209.165.200.225                            |
| 2 :                       | 0.0.0.0                                    |
| MTU :                     | O Auto 🔍 Manual 1300 bytes                 |
| Save Cancel               |                                            |

ステップ1:UsernameフィールドにISPアカウントのユーザ名を入力します。

ステップ2: PasswordフィールドにISPアカウントのパスワードを入力します。

ステップ3: Service Nameフィールドにサービス名を入力します。

ステップ4:該当するオプションボタンをクリックして、サービスタイプを選択します。

・オンデマンド接続:一定の非アクティブ時間が経過すると、インターネットへの接続が 切断されます。[最大アイドル時間]に、インターネットへの接続が切断されるまでの時間 を分単位で入力します。デフォルト値は5分です。

・キープアライブ:インターネット接続は常にオンです。接続が常に維持されるように、 ルータはデータパケットを定期的に送信します。Redial Periodフィールドに、ルータが別 のデータパケットを送信するまで待機する時間を秒数で入力します。

ステップ5:(オプション)DNSサーバのIPアドレスを指定する場合は、Use the Following DNS Server Addressチェックボックスにチェックマークを付けます。DNSサーバのIPアド レスを指定しない場合は、ステップ8に進みます。

手順 6 : DNS Server (Required) 1フィールドにドメインネームサーバのIPアドレスを入力します。

ステップ7:(オプション)セカンダリドメインネームサーバのIPアドレスがわかっている場合は、DNS Server 2フィールドにセカンダリドメインネームサーバのIPアドレスを入力します。

ステップ 8:該当するオプションボタンをクリックして、WAN接続の伝送ユニットのサイ ズを選択します。MTU(最大伝送ユニット)は、ネットワークを通過できるパケットの最 大サイズを示します。

・ Auto:ネットワークに応じて送信パケットサイズを自動的に指定します。

・ Manual:送信パケットのサイズを手動で指定します。このオプションを選択した場合 は、手動の横のフィールドにパケットの最大サイズをバイト単位で入力します。デフォル ト値は1500バイトです。

ステップ9: [Save] をクリックして、設定を保存します。

PPTP

| Network                   |                                            |
|---------------------------|--------------------------------------------|
| Edit WAN Connection       |                                            |
| Interface :               | WAN1                                       |
| WAN Connection Type :     | PPTP V                                     |
| Specify WAN IP Address :  | 209.165.200.335                            |
| Subnet Mask :             | 255.255.255.224                            |
| Default Gateway Address : | 209.165.200.209                            |
| Username :                | user1                                      |
| Password :                |                                            |
|                           | O Connect on Demand : Max Idle Time 5 Min. |
|                           | Keep Alive : Redial Period 20 Sec.         |
| MTU :                     | O Auto   Manual 1300 bytes                 |
| Save Cancel               |                                            |

ステップ 1:Specify WAN IP Addressフィールドに、WANインターフェイスの外部IPアド レスを入力します。ISPからWAN IPアドレスが提供されます。

ステップ 2: Subnet MaskフィールドにWAN IPアドレスのサブネットマスクを入力します。

ステップ 3: Default Gateway AddressフィールドにデフォルトゲートウェイのIPアドレス を入力します。

ステップ 4: UsernameフィールドにISPアカウントのユーザ名を入力します。

ステップ 5: PasswordフィールドにISPアカウントのパスワードを入力します。

手順6:該当するオプションボタンをクリックして、サービスタイプを選択します。

・オンデマンド接続:一定の非アクティブ時間が経過すると、インターネットへの接続が 切断されます。[最大アイドル時間]に、インターネットへの接続が切断されるまでの時間 を分単位で入力します。デフォルト値は5分です。

・キープアライブ:インターネット接続は常にオンです。接続が常に維持されるように、 ルータはデータパケットを定期的に送信します。Redial Periodフィールドに、ルータが別 のデータパケットを送信するまで待機する時間を秒数で入力します。

手順7:該当するオプションボタンをクリックして、WAN接続の伝送ユニットのサイズを 選択します。MTU(最大伝送ユニット)は、ネットワークを通過できるパケットの最大サ イズを示します。

・ Auto:ネットワークに応じて送信パケットサイズを自動的に指定します。

・ Manual : 送信パケットのサイズを手動で指定します。このオプションを選択した場合 は、手動の横のフィールドにパケットの最大サイズをバイト単位で入力します。デフォル ト値は1500バイトです。

ステップ8: [Save]をクリックして、設定を保存します。

トランスペアレントブリッジ

Network

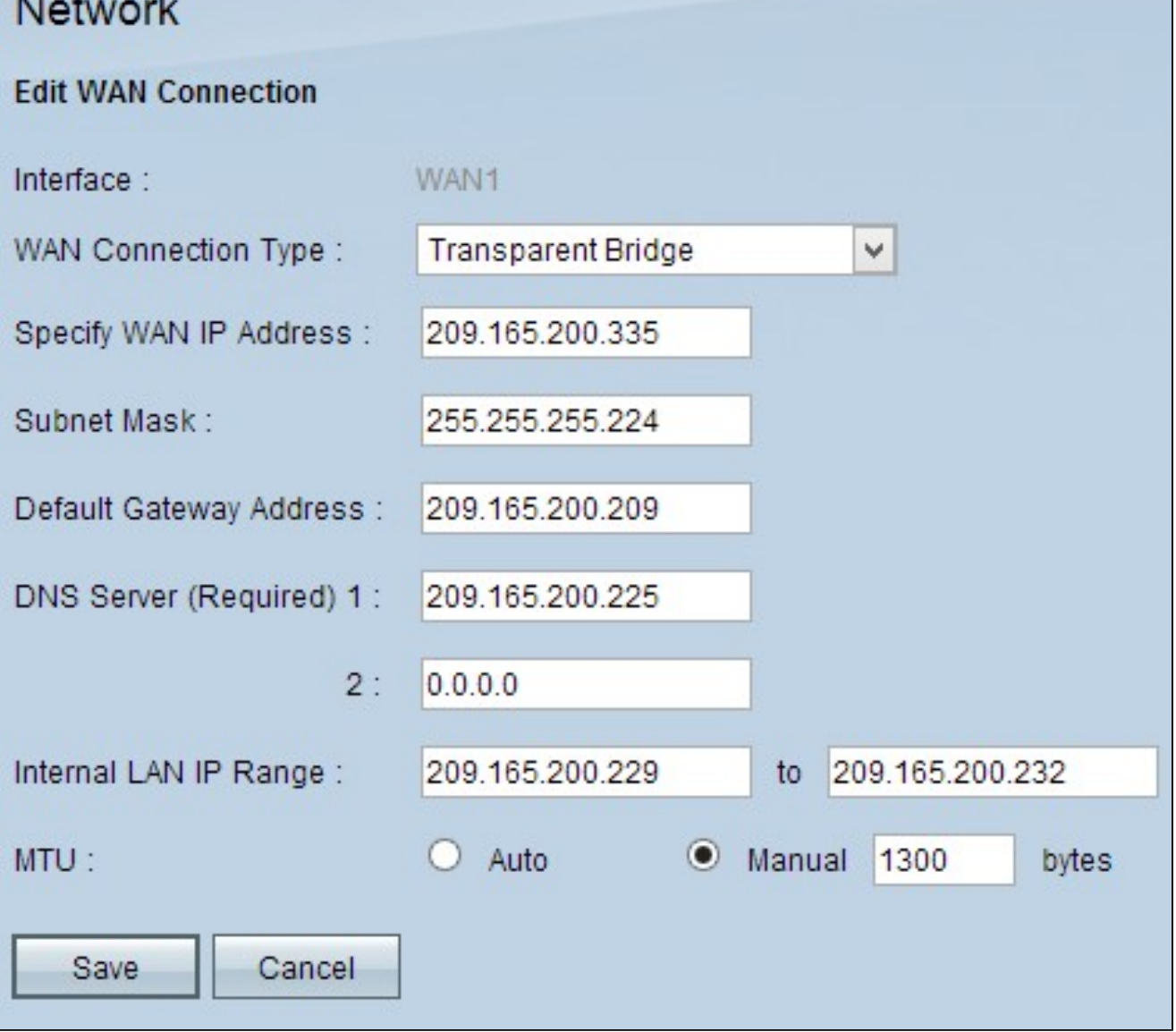

ステップ 1 : Specify WAN IP Addressフィールドに、WANインターフェイスの外部IPアド レスを入力します。ISPからWAN IPアドレスが提供されます。

ステップ2: Subnet MaskフィールドにWAN IPアドレスのサブネットマスクを入力します o

ステップ3: Default Gateway AddressフィールドにデフォルトゲートウェイのIPアドレス を入力します。

ステップ 4: DNS Server (Required) 1フィールドにドメインネームサーバのIPアドレスを入 力します。

ステップ5:(オプション)セカンダリドメインネームサーバのIPアドレスがわかっている場 合は、DNS Server 2フィールドにIPアドレスを入力します。

手順 6:Internal LAN IP Rangeフィールドに内部LANアドレスのIPアドレス範囲を入力します。

手順7:該当するオプションボタンをクリックして、WAN接続の伝送ユニットのサイズを 選択します。MTU(最大伝送ユニット)は、ネットワークを通過できるパケットの最大サ イズを示します。

・ Auto:ネットワークに応じて送信パケットサイズを自動的に指定します。

・Manual:送信パケットのサイズを手動で指定します。このオプションを選択した場合 は、手動の横のフィールドにパケットの最大サイズをバイト単位で入力します。デフォル ト値は1500バイトです。

ステップ8: [Save]をクリックして、設定を保存します。

#### IPv6のWAN接続の編集

注:IPv6を設定するには、IP ModeエリアでデュアルスタックIPを有効にする必要がありま す

ステップ1: Router Configuration Utilityにログインし、Setup > Networkの順に選択します。Networkページが開きます。

| Network                                                                                                    |                                                |                         |
|----------------------------------------------------------------------------------------------------|------------------------------------------------|-------------------------|
| Host Name :                                                                                                    | router36f110                                   | (Required by some ISPs) |
| Domain Name :                                                                                                  | router36f110.com                               | (Required by some ISPs) |
| IP Mode                                                                                                    |                                                |                         |
| Mode                                                                                                    | WAN                                            | LAN                     |
| O IPv4 Only                                                                                                    | IPv4                                           | IPv4                    |
| Dual-Stack IP                                                                                                  | IPv4 and IPv6                                  | IPv4 and IPv6           |
| LAN Setting<br>MAC Address : 1C:DF<br>Device IP Address :<br>Subnet Mask :<br>Multiple Subnet :<br>WAN Setting | :0F:36:F1:10<br>192.168.1.1<br>255.255.255.0 V | Add/Edit                |
| Interface Conn                                                                                                 | ection Type                                    | Configuration           |
| Configura                                                                                                    |                                                |                         |
| WAN1 Obtain an IP automatically                                                                                |                                                |                         |

| IPv4                          | IPv6             |               |
|-------------------------------|------------------|---------------|
| IPv6 Address<br>Prefix Length | : fc00::1<br>: 7 |               |
| WAN Setting                   |                  |               |
| WAN Setting                   | Connection Type  | Configuration |

ステップ 2: WAN Settingセクションまでスクロールし、IPv6タブをクリックします。

| LAN Setting   |                 |               |
|---------------|-----------------|---------------|
| IPv6 Address  | s : fc00::1     |               |
| Drafix Lanath | . 7             |               |
| Frenx Lengu   | . 1             |               |
| Frenx Lengu   | . <u>/</u>      |               |
|               | · [             |               |
| WAN Setting   |                 |               |
| WAN Setting   | Connection Type | Configuration |

ステップ3:編集する特定のWANインターフェイスの設定アイコンをクリックします。 Networkページに追加情報が表示されます。 注:インターフェイスは、編集するWANインターフェイスを示す読み取り専用フィールド です。

| Network                                                           |                                                                                    |
|-------------------------------------------------------------------|------------------------------------------------------------------------------------|
| Edit WAN Connection                                               |                                                                                    |
| Interface :<br>WAN Connection Type :<br>DNS Server (Required) 1 : | WAN1 Obtain an IP automatically Obtain an IP automatically Static IP PPPoE Address |
| DNS Server (Required) 1.                                          |                                                                                    |
| 2:                                                                |                                                                                    |
| MTU :                                                             | Auto O Manual 1500 bytes                                                           |
| Enable DHCP-                                                      |                                                                                    |
| LAN IPv6 ::<br>Address :                                          | /64                                                                                |
| Save Cancel                                                       |                                                                                    |

ステップ 4:WAN Connection Typeフィールドで、インターネット接続のタイプを選択します。

・<u>IPを自動的に取得する</u>:ISPがIPアドレスを動的に割り当てる場合は、このオプションを 選択します。

・<u>固定IP</u>:ISPがアカウントに固定IPアドレスを割り当てている場合は、このオプションを 選択します。

・ <u>PPPoE</u>(Point-to-Point Protocol over Ethernet):ISPがPPPoEを使用してインターネット 接続を確立している場合は、このオプションを選択します(DSL回線の場合に一般的)。

IPアドレスを自動的に取得する

| Network                   |                                        |
|---------------------------|----------------------------------------|
| Edit WAN Connection       |                                        |
| Interface :               | WAN1                                   |
| WAN Connection Type :     | Obtain an IP automatically             |
|                           | ✓ Use the Following DNS Server Address |
| DNS Server (Required) 1 : | ::1278:ca32                            |
| 2 :                       | :                                      |
| MTU :                     | O Auto   Manual 1200 bytes             |
| Enable DHCP-              | ::                                     |
| LAN IPv6<br>Address :     | /64                                    |
| Save Cancel               |                                        |

注:この接続タイプでは、ISPによってIPアドレスとDNSサーバのIPアドレスが自動的に割 り当てられます。次の手順はオプションです。

ステップ 1 : DNSサーバのIPアドレスがわかっていて、DNSサーバを指定する場合は、Use the Following DNS Server Addressチェックボックスにチェックマークを入れます。

ステップ2: DNS Server (Required) 1フィールドにDNSサーバのIPアドレスを入力します。

ステップ3: DNS Server 2フィールドに2番目のDNSサーバのIPアドレスを入力します。

ステップ 4:該当するオプションボタンをクリックして、WAN接続の伝送ユニットのサイ ズを選択します。MTU(最大伝送ユニット)は、ネットワークを通過できるパケットの最 大サイズを示します。

・ Auto:ネットワークに応じて送信パケットサイズを自動的に指定します。

・Manual:送信パケットのサイズを手動で指定します。このオプションを選択した場合 は、手動の横のフィールドにパケットの最大サイズをバイト単位で入力します。デフォル ト値は1500バイトです。

ステップ5:(オプション)DHCPクライアントプロセスのIPv6を有効にする場合は、Enable DHCP-PDチェックボックスにチェックマークを付けます。ISPがDHCPv6経由でLANプレフ ィックスを送信できる場合に使用されます。

ステップ6:(オプション)LAN IPアドレスがわかっている場合は、LAN IPv6アドレスフィ ールドにLAN IPv6プレフィクスを入力します。

手順7:[保存]をクリックして設定を保存します。

スタティックIP

| Network                   |                            |    |
|---------------------------|----------------------------|----|
| Edit WAN Connection       |                            |    |
| Interface :               | WAN1                       |    |
| WAN Connection Type :     | Static IP                  |    |
| Specify WAN IP Address :  | ::1287:acb5:58aa           |    |
| Prefix Length :           | 64                         |    |
| Default Gateway Address : | ::1287:1cac:58ac           |    |
| DNS Server (Required) 1 : | ::1278:ca32                |    |
| 2 :                       | :                          |    |
| MTU :                     | O Auto 💿 Manual 1100 bytes |    |
| LAN IPv6 Address :        | ::1245:1285                | 64 |
| Save Cancel               |                            |    |

ステップ 1: Specify WAN IP Addressフィールドに、WANインターフェイスの外部IPアドレスを入力します。ISPからWAN IPアドレスが提供されます。

ステップ2: Prefix LengthフィールドにWAN IPアドレスのプレフィックスを入力します。

ステップ 3: Default Gateway AddressフィールドにデフォルトゲートウェイのIPアドレス を入力します。

ステップ 4: Domain Server (Required) 1フィールドにドメインサーバのIPアドレスを入力 します。

ステップ5:(オプション)セカンダリドメインネームサーバのIPアドレスがわかっている場合は、DNS Server 2フィールドにIPアドレスを入力します。

手順6:該当するオプションボタンをクリックして、WAN接続の伝送ユニットのサイズを 選択します。MTU(最大伝送ユニット)は、ネットワークを通過できるパケットの最大サ イズを示します。

・ Auto:ネットワークに応じて送信パケットサイズを自動的に指定します。

・Manual:送信パケットのサイズを手動で指定します。このオプションを選択した場合 は、手動の横のフィールドにパケットの最大サイズをバイト単位で入力します。デフォル ト値は1500バイトです。

ステップ7:(オプション)LAN IPアドレスがわかっている場合は、LAN IPv6アドレスフィ ールドにLAN IPv6プレフィクスを入力します。

ステップ8: [Save] をクリックして、設定を保存します。

PPPoE

| Network               |                                          |
|-----------------------|------------------------------------------|
| Edit WAN Connection   |                                          |
| Interface :           | WAN1                                     |
| WAN Connection Type : | PPPoE V                                  |
| Username :            | admin                                    |
| Password :            | •••••                                    |
| Service Name :        | service1                                 |
|                       | Connect on Demand : Max Idle Time 3 Min. |
|                       | O Keep Alive : Redial Period 30 Sec.     |
| MTU :                 | O Auto 🖲 Manual 1100 bytes               |
| Enable DHCP-<br>PD :  | ::                                       |
| LAN IPv6<br>Address : | 285 /64                                  |
| Save Cancel           |                                          |

ステップ1:UsernameフィールドにISPアカウントのユーザ名を入力します。

ステップ2: PasswordフィールドにISPアカウントのパスワードを入力します。

ステップ3: Service Nameフィールドにサービス名を入力します。

ステップ4:該当するオプションボタンをクリックして、サービスタイプを選択します。

・オンデマンド接続:一定の非アクティブ時間が経過すると、インターネットへの接続が 切断されます。[最大アイドル時間]に、インターネットへの接続が切断されるまでの時間 を分単位で入力します。デフォルト値は5分です。

・キープアライブ:インターネット接続は常にオンです。接続が常に維持されるように、 ルータはデータパケットを定期的に送信します。Redial Periodフィールドに、ルータが別 のデータパケットを送信するまで待機する時間を秒数で入力します。

ステップ 5:該当するオプションボタンをクリックして、WAN接続の伝送ユニットのサイズを選択します。MTU(最大伝送ユニット)は、ネットワークを通過できるパケットの最大サイズを示します。

・ Auto:ネットワークに応じて送信パケットサイズを自動的に指定します。

・Manual:送信パケットのサイズを手動で指定します。このオプションを選択した場合 は、手動の横のフィールドにパケットの最大サイズをバイト単位で入力します。デフォル ト値は1500バイトです。

ステップ6:(オプション)DHCPクライアントプロセスのIPv6を有効にする場合は、Enable DHCP-PDチェックボックスにチェックマークを付けます。ISPはDHCP-PDを使用して、 DHCPv6経由でLANプレフィックスを送信する可能性があります。

ステップ7:(オプション)LAN IPアドレスがわかっている場合は、LAN IPv6アドレスフィ ールドにLAN IPv6プレフィクスを入力します。

ステップ 8: [Save] をクリックして、設定を保存します。

翻訳について

シスコは世界中のユーザにそれぞれの言語でサポート コンテンツを提供するために、機械と人に よる翻訳を組み合わせて、本ドキュメントを翻訳しています。ただし、最高度の機械翻訳であっ ても、専門家による翻訳のような正確性は確保されません。シスコは、これら翻訳の正確性につ いて法的責任を負いません。原典である英語版(リンクからアクセス可能)もあわせて参照する ことを推奨します。